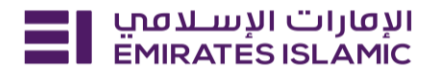

#### Normal Cheque Book Request

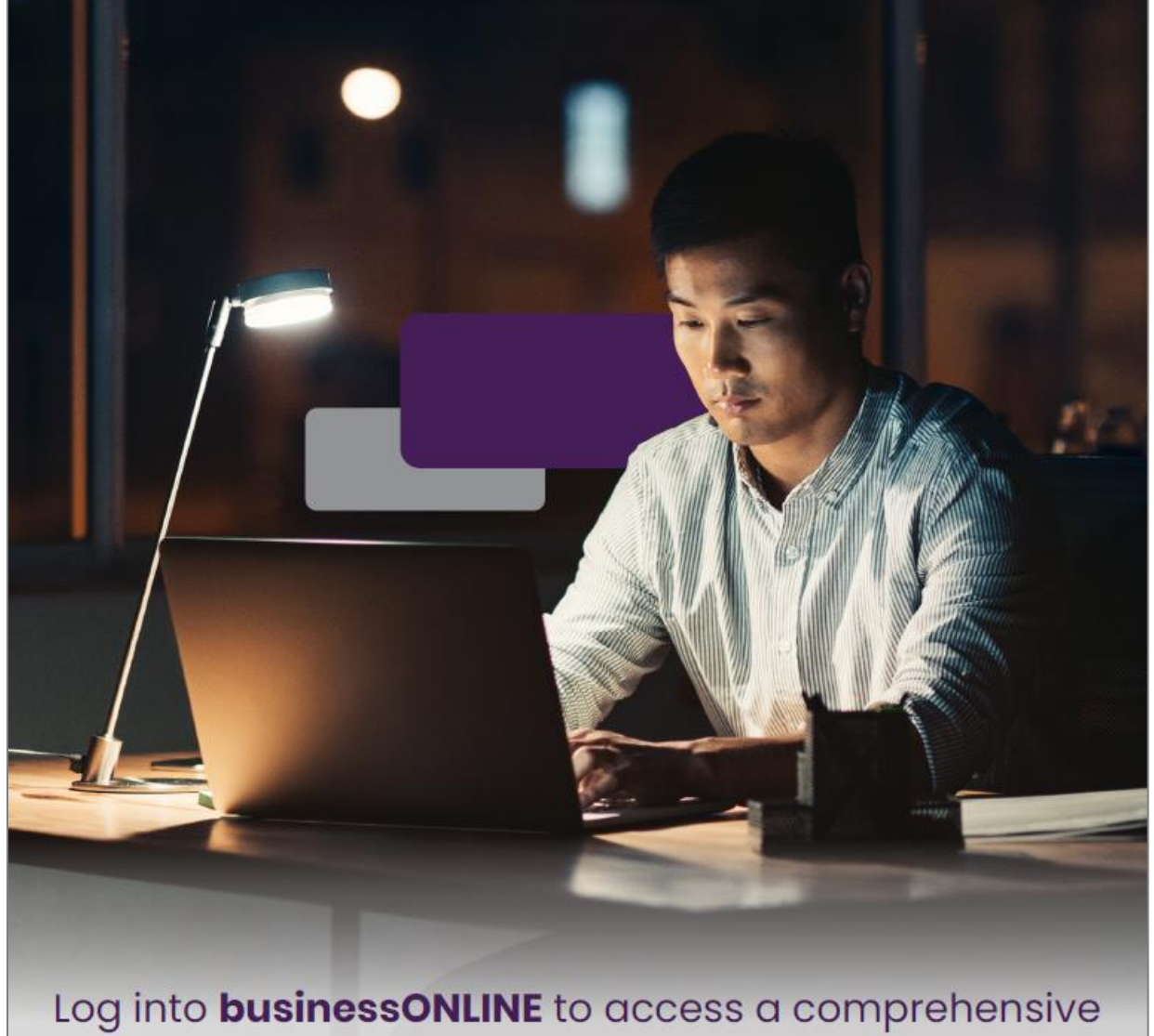

suite of Instant Banking Service today!

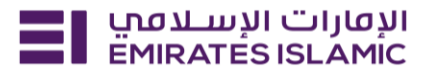

- Log in to BusinessONLINE
- Click 'Services' Tab

| ΞI | Home CXO Dashboard Dashboard Administration Account Services Payments                                                | More $\vee$                           | Ô | 8 |
|----|----------------------------------------------------------------------------------------------------|---------------------------------------|---|---|
|    | Hi<br>Welcome to businessONLINE                                                                                      | Services Virtual Accounts<br>Trade    |   |   |
|    | businessONLINE is a group wide, single instance, multi-entity digital banking platform that supp across geographies. | Remote Cheque Printing<br>DUC Scalect |   |   |
|    | It delivers a full suite of cash management trade finance and liquidity management solutions to<br>institutions.     | unomason report                       |   |   |
|    | To use businessONLINE, simply click on the tabs shown below.                                                         |                                       |   |   |

- In services page select 'Services' and click 'View All'.
- Alternatively, you may search in search bar for the services (IBAN, Trade License etc.)

| אעטעריי ועשעסט Home<br>EMIRATES ISLAMIC | Services v Payment Tracker | Support ~ Q What are you looking for? | └── 🔀 🗘 VT Submit a request →       |
|-----------------------------------------|----------------------------|---------------------------------------|-------------------------------------|
| Submit a new request                    |                            | Track existing requests               | Favourites                          |
| Audit / Balance Confirmation Lette      | r Letters                  | Pending approval (101)                | Tax E-invoice                       |
| IBAN / Bank Reference Letter            | Letters                    | Completed (55)                        | IBAN / Bank Reference Letter        |
| Communication Details Update            | Profile Updates            | Rejected (67)                         | Communication Details Update        |
| Registered Address Update               | Profile Updates            | View all                              | Audit / Balance Confirmation Letter |
| View all                                |                            |                                       | View all                            |

Click on start for 'Cheque Book Issuance.'

| الإفارات الإسـلامي Home Servic | ⊠ ☆ DT Submit a request →                                                               |                                                                    |                                                                   |  |
|--------------------------------|-----------------------------------------------------------------------------------------|--------------------------------------------------------------------|-------------------------------------------------------------------|--|
|                                |                                                                                         |                                                                    | (j) <b>I</b>                                                      |  |
|                                | Account Services<br>Cheque Book<br>Issuance                                             |                                                                    | Account Services<br>Account Closure<br>Raise an online request to |  |
|                                | Request a new Cheque book<br>for your account and have it<br>delivered directly to you. | Open a new sub-account for<br>your business for a selected<br>CIF. | close a selected account.                                         |  |
|                                | TIBIC                                                                                   | TIBIC                                                              | Start                                                             |  |

- Select the company 'CIF,
- Select the account for which cheque book is required.

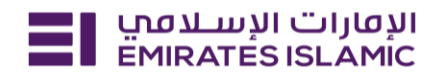

| אנאונוי ועשעמע Home Services ~                                                                                                   | ayment Tracker Support ~                                                                                                    | Q   | 🛛 🟠 💽 | Submit a request → |
|----------------------------------------------------------------------------------------------------|----------------------------------------------------------------------------------------------------|-----|-------|--------------------|
| Account Services<br>Cheque Book Issuance<br>Request a new Cheque book for your account<br>and have it delivered directly to you. | CIF details O Request a new Cheque book Select the CIF DEMO ACCOUNT 2                                                                                                    | ×   | Close |                    |
| Service summary Selected CIF DEMO ACCOUNT 2 - Account details DEMO ACCOUNT 2 - C Cheque book details 1 (50 Leaves)               | Account details<br>Select the account you want to issue a new Cheque book for<br>Select the account<br>DEMO ACCOUNT 2 - SMARTS BUSINESS - DEMO ACCO.<br>Name to be printed on Cheque book<br>DEMO ACCOUNT 2 | . x |       |                    |

- Select the number of cheque books required.
- Fill out the recipient details.
- Name of the recipient / mobile number
- Recipient identification / Selected document number

| الإفارات الإسلامي<br>EMIRATES ISLAMIC Home | Services - Paymen | ent Tracker Support ~ C                                                                                                    | . 😒 |
|--------------------------------------------|-------------------|----------------------------------------------------------------------------------------------------|-----|
|                                            |                   | Cheque book details<br>Select the number of cheque books you would like to receive<br>Number of Cheque books<br>- 1 + 50 Leaves<br>50 Leaves per Cheque Book |     |
|                                            |                   | Recipient Details<br>Provide the details of the Cheque book's recipient<br>Enter the name of the recipient<br>Name                                           |     |
|                                            |                   | Enter recipient's UAE mobile number                                                                                                    |     |
|                                            |                   | Enter the number of the selected document Passport number / Emirates ID number                                                                               |     |
|                                            |                   | Save as draft Submit                                                                                                    |     |

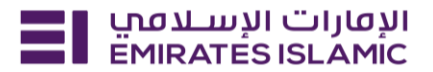

- Click on 'Submit'
- Below page will pop up along with service reference number (this need to be shared with businessONLINE team for any follow up in case the request is not completed)
- Click on 'Go to dashboard after submitting.'

| Compared Pending approval | To process Completed |
|---------------------------|----------------------|
| Service summary           |                      |
| Service reference number  | 21892681997          |
| Service request           | Cheque Book Issuance |
| Submission date           | 06/12/2024   10:2    |
| Selected CIF              | DEMO ACCOUNT 2       |
| Selected account          | DEMO ACCOUNT 2       |
| Name on Cheque book       | DEMO ACCOUNT 2       |
| Number of Cheque book(s)  |                      |
| Recipient name            | te                   |
| Recipient mobile number   | +971                 |
| ID type                   | Passpo               |
| ID number                 |                      |
|                           |                      |

- In case of second approval required.
- Log in with authorizer in businessONLINE.
- Click 'Services' Click on 'Pending approval'
- Select the service and select 'authorize.'

| الإمارات الإسلامي<br>EMIRATES ISLAMIC | Home Services v       | Payment Tracker    | Support v             |                 | 0                 | 2 😒                                                                                                    | ය <b>ෆ</b>                                                    | Submit a request →        |
|---------------------------------------|-----------------------|--------------------|-----------------------|-----------------|-------------------|----------------------------------------------------------------------------------------------------|---------------------------------------------------------------|---------------------------|
| EMIRATES ISLAM                        | الإمارات الإسلامي     |                    | EMIRATES ISLAMIC      |                 |                   | Favou                                                                                                    | irites                                                        | Manage                    |
|                                       |                       |                    |                       |                 |                   | E Contraction of the second second se | Maintenance<br>Maintenance Serv<br>Tax E-invoice<br>Inquiries | VE New<br>rices           |
| Welcome,                              |                       |                    |                       |                 |                   |                                                                                                    | IBAN / Bank Ro<br>Letters                                     | eference Letter           |
| For you (224)                         | ending approval (101) | In process (1) Dra | ft (0) Completed (55) | ) Rejected (67) | View all requests | 5-                                                                                                    | Communicatio<br>Show mo                                       | n Details Update<br>ore 🗸 |

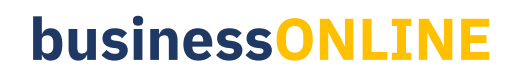

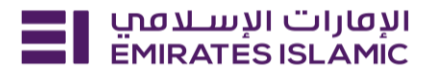

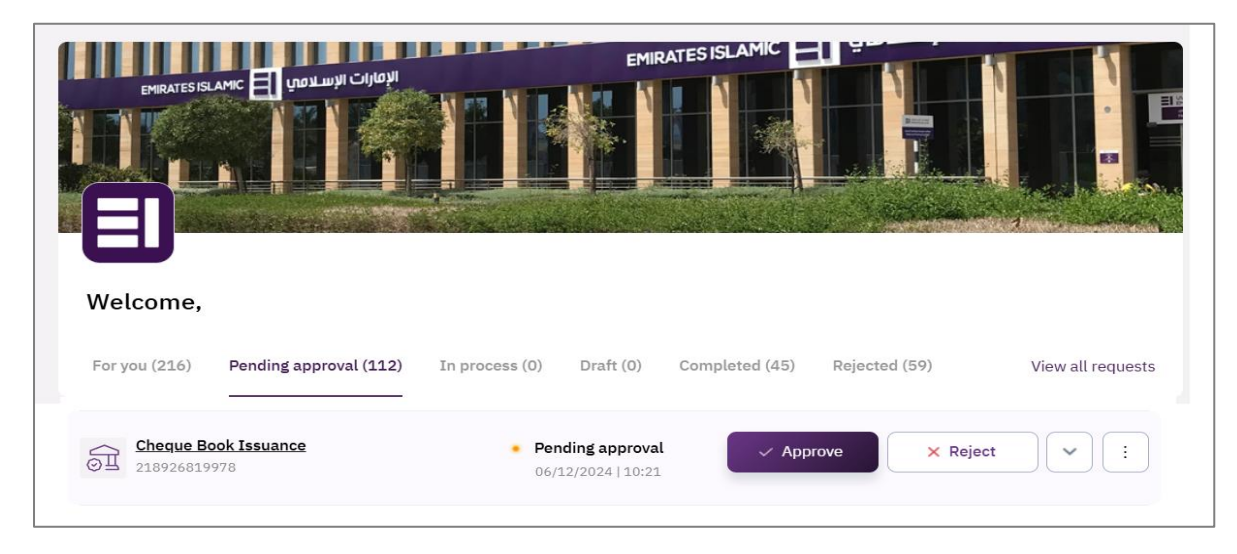

- Once request completed
- Bank will issue the cheque book and the courier will be in touch with recipient for delivery.